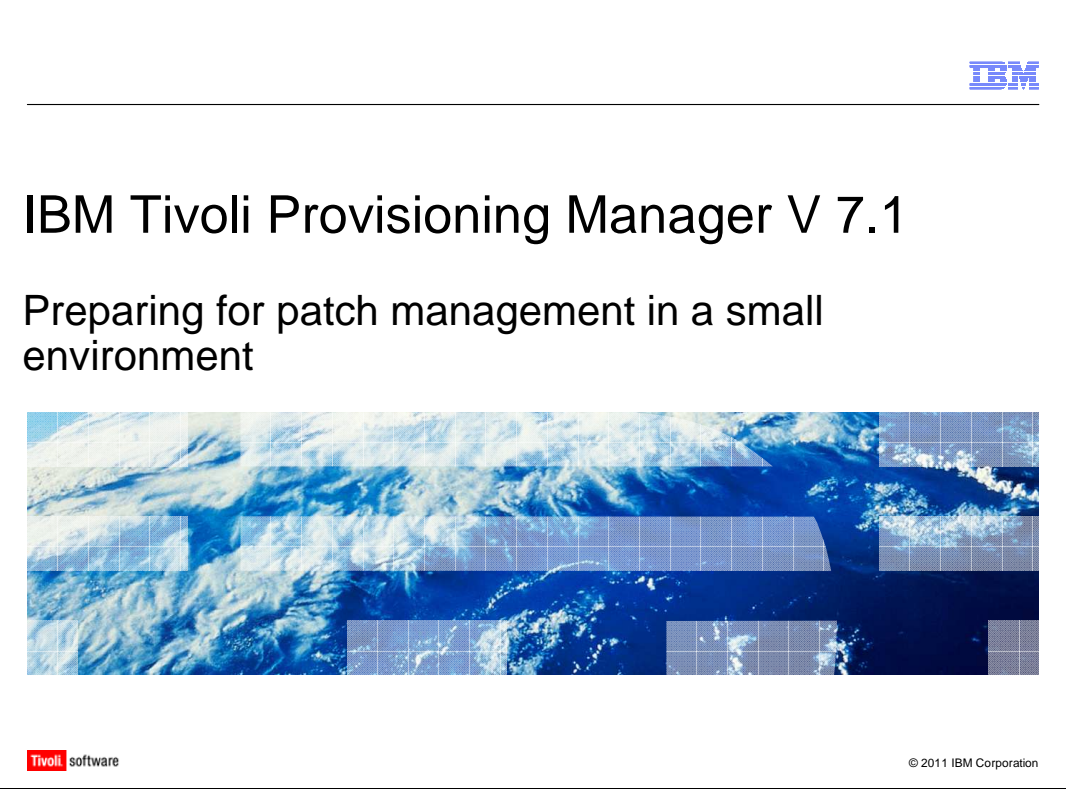

Welcome to the training module for Tivoli<sup>®</sup> Provisioning Manager version 7.1, preparing for patch management in a small environment. In this presentation, you learn how to integrate Windows<sup>®</sup> Server Update Services into your Tivoli Provisioning Manager workflow.

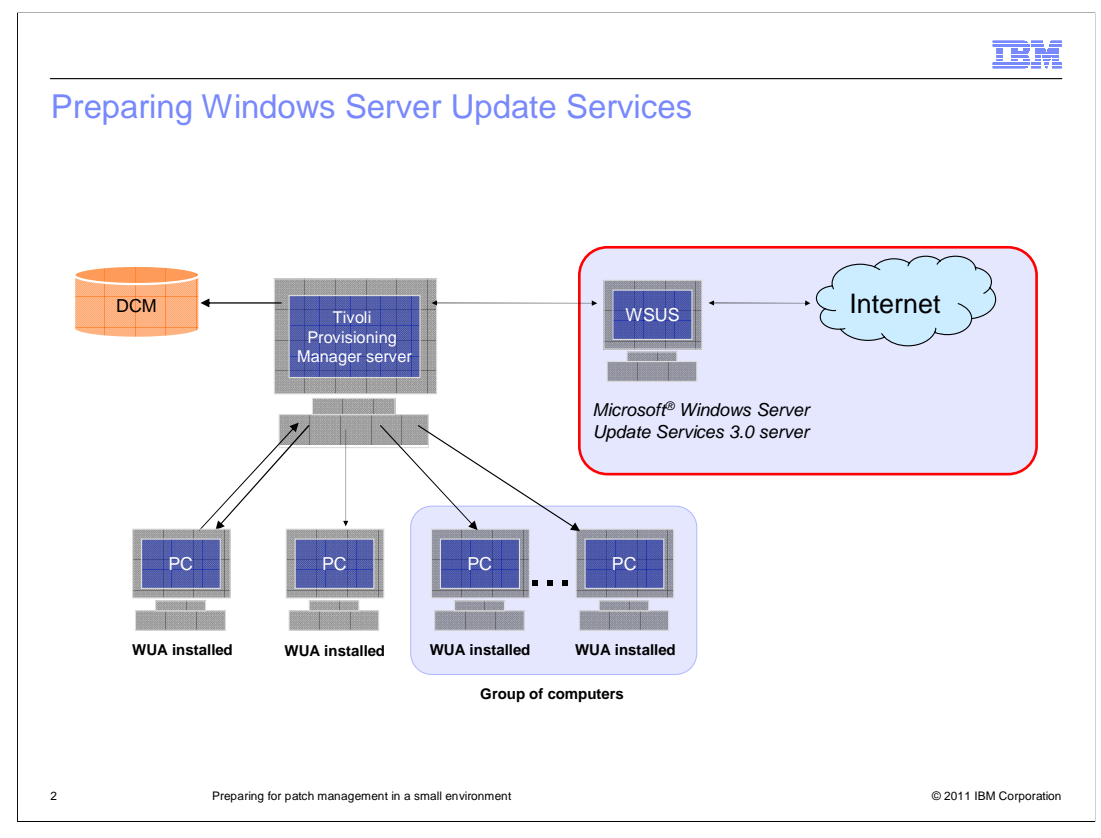

Patch management is integral to protecting customer services and corporate and customer data. Ensuring that the computers in your organization have the most up-to-date patch is an important part of a comprehensive computer security strategy.

You can use Tivoli Provisioning Manager to automatically apply the latest patches for your computer operating systems. In this example, you see the components in a Windows patch management network with a Tivoli Provisioning Manager version 7 core. Windows Update Agent, WUA, is installed on all the computers that are connected to the network. Windows Server Update Services 3.0 is installed on a server that is configured to connect to Microsoft update for available patches.

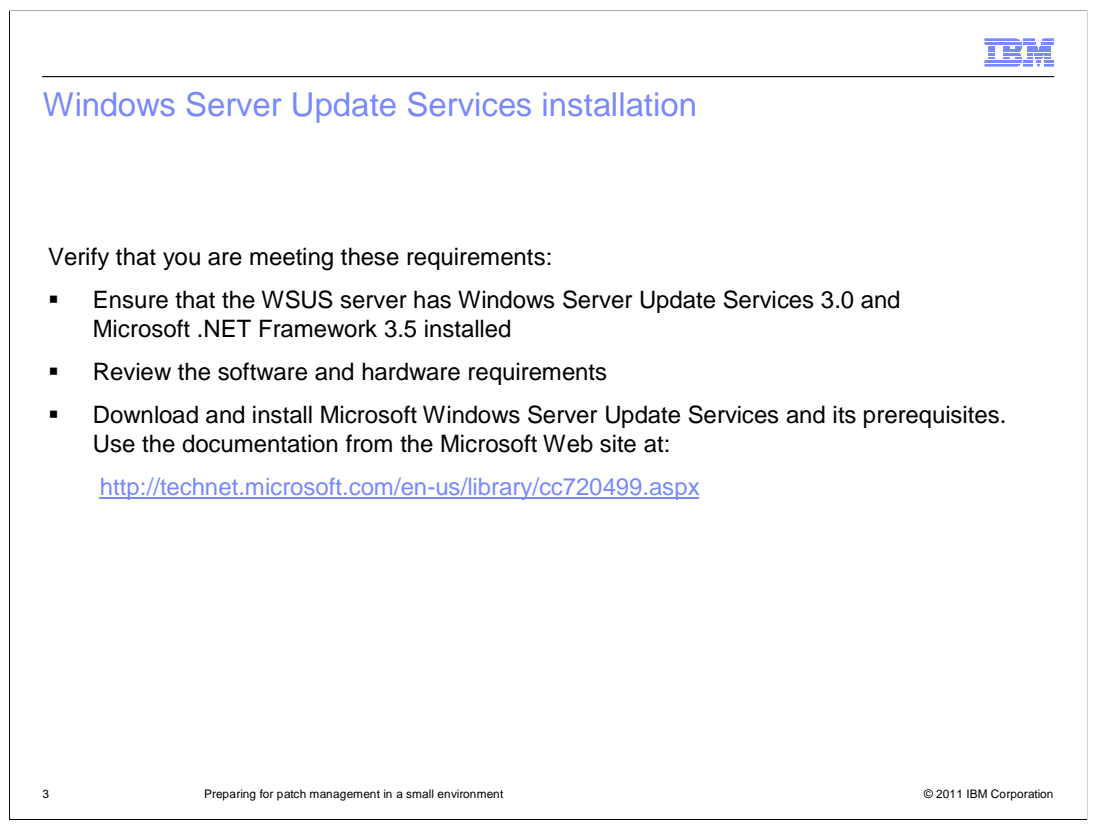

Tivoli Provisioning Manager 7.1 supports version 3.0 of Windows Software Update Services. You must install Microsoft .NET Framework version 3.5 on your server.

Review the software and hardware requirements for Windows Server Update Services. Download the program and its prerequisites using the documentation from the web site that is shown on the slide. Included in the prerequisites is a TC driver that must be installed on Tivoli Provisioning Manager to run patch management.

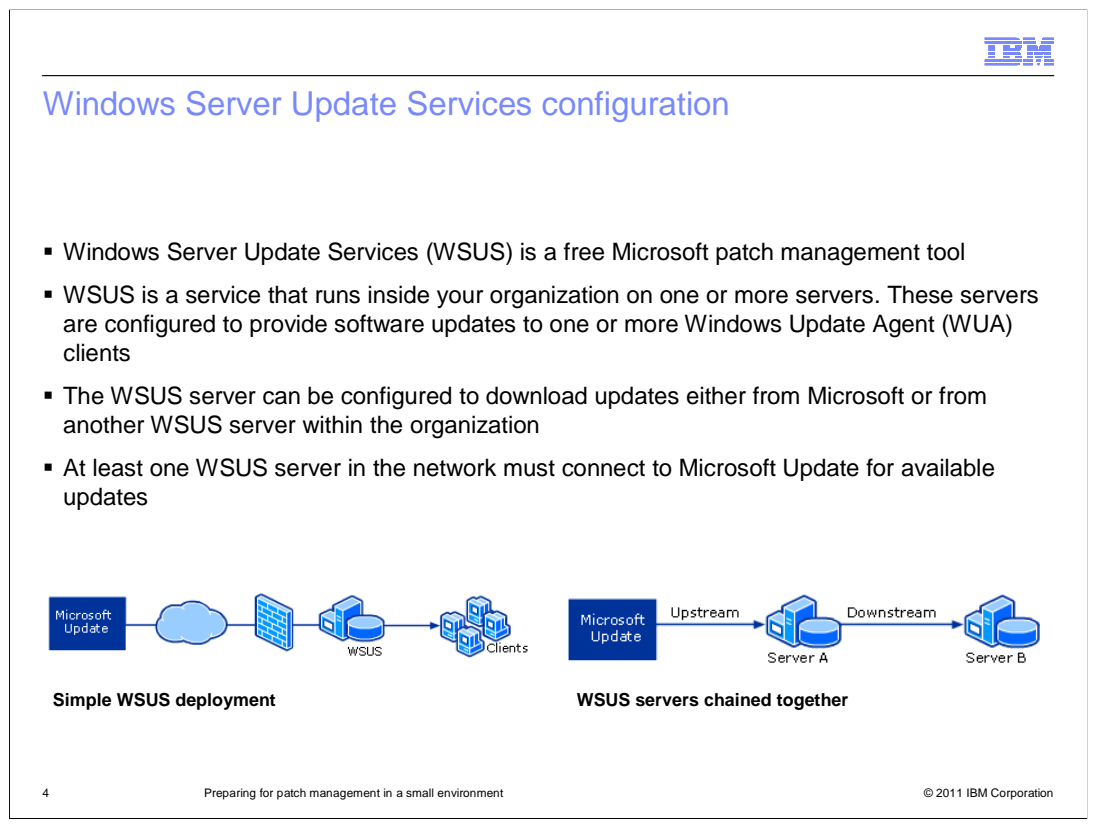

Windows Server Update Services, WSUS, is a free patch management tool from Microsoft. This service runs inside your organization on one or more servers that are configured to update one or more clients.

The WSUS server can be configured to download updates either from Microsoft or from another WSUS server within the organization. At least one Windows Server Update Services server in your network must be connected to Microsoft Update for you to obtain the available updates.

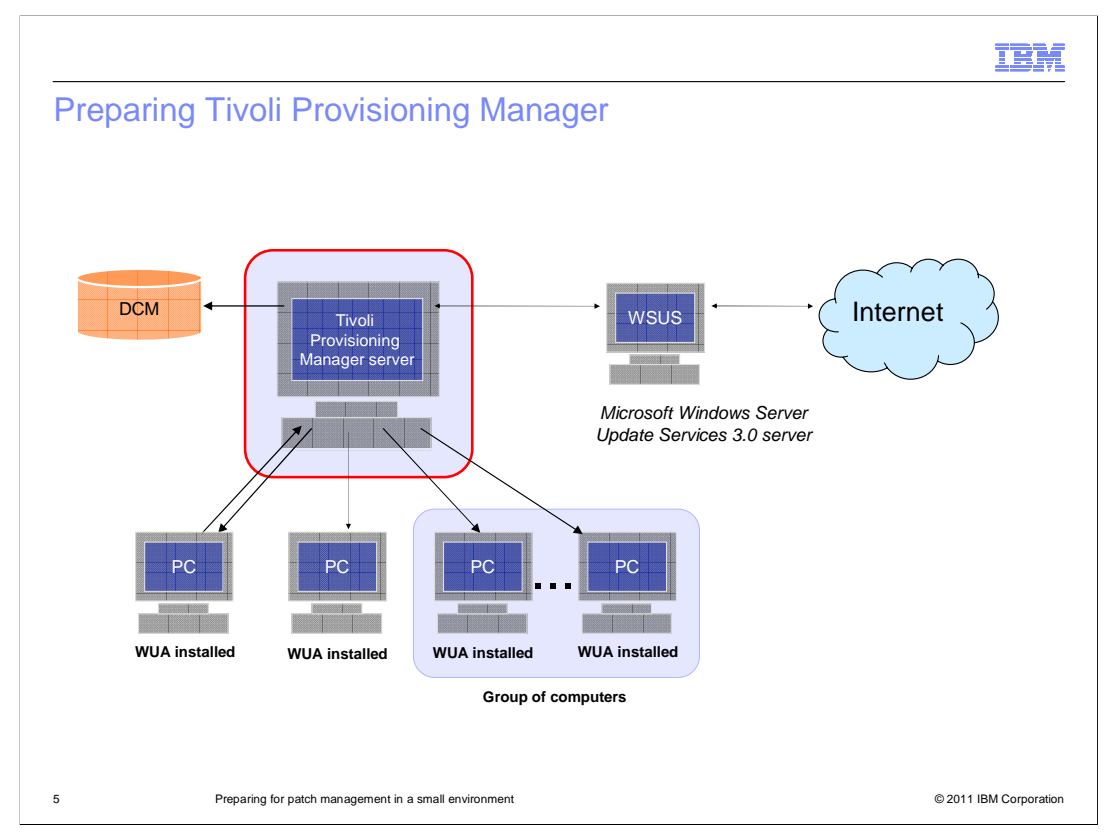

In this example, you see a network setup using Windows Server Update Services.

|                                                                                                    | IBM                |
|----------------------------------------------------------------------------------------------------|--------------------|
| Tivoli Provisioning Manager server settings, 1 of 2                                                                                                    |                    |
|                                                                                                    |                    |
| 1. Write the WSUS server into the data model as a computer                                                                                                    |                    |
| <ol> <li>Associate the WSUS server with the target computers by creating a variable named<br/>WSUServer. Use one of these values:</li> </ol>                                    | d                  |
| <ul> <li>http://<wsus_server_name>:<port_number></port_number></wsus_server_name></li> <li>https://<wsus_server_name>:<port_number></port_number></wsus_server_name></li> </ul> |                    |
| where WSUS_server_name is the name of the WSUS server                                                                                                    |                    |
| If you use secure http, ensure that the target computers are set to trust the certifica the WSUS server                                                                         | ite from           |
|                                                                                                    |                    |
|                                                                                                    |                    |
| 6 Preparing for patch management in a small environment © 201                                                                                                    | 11 IBM Corporation |

The Tivoli Provisioning Manager server must communicate with the Windows Server Update Services server. To ensure communication, you must write the Windows Server Update Services server into the data model as an additional computer during the initial discovery. You can use the Windows Server Update Services server in the Tivoli Provisioning Manager workflow to complete this task.

Next, you associate the Windows Server Update Services server with the target computers. Create a global variable WSUServer with the value that is shown on the slide. If you use secure http, ensure that the target computers are set to trust the certificate from the Windows Server Update Services server.

|                                                                                                    |                                     |                                                        |                                                                                  | IBM                    |
|----------------------------------------------------------------------------------------------------|-------------------------------------|--------------------------------------------------------|----------------------------------------------------------------------------------|------------------------|
| Tivoli Provisio                                                                                                    | ning Manage                         | r server setting                                       | gs, 2 of 2                                                                       |                        |
|                                                                                                    |                                     |                                                        |                                                                                  |                        |
|                                                                                                    |                                     |                                                        |                                                                                  |                        |
|                                                                                                    |                                     |                                                        |                                                                                  |                        |
| 3. Define a global                                                                                                    | variable                            |                                                        |                                                                                  |                        |
| a. Select Go 1                                                                                                    | o > Administratio                   | on > Provisioning >                                    | Provisioning Globa                                                               | I Settings             |
| b. Click the Va                                                                                                    | ariables tab                        |                                                        |                                                                                  |                        |
| c. Click New F                                                                                                    | Row                                 |                                                        |                                                                                  |                        |
| <ol> <li>d. Complete the second second s</li></ol> | ne Variable and Va                  | alue fields                                            |                                                                                  |                        |
| e. Click Save                                                                                                    |                                     |                                                        |                                                                                  |                        |
|                                                                                                    |                                     |                                                        |                                                                                  |                        |
| Provisioning Global Set                                                                                                    | tings                               | 🕑 Web Replay 🔒 <u>B</u> ulletins: (20) 🌾 <u>G</u> o To | llar <u>R</u> eports 🗰 Start <u>C</u> enter 🌲 <u>P</u> rofile 🗮 <u>S</u> ign Out | t ?.                   |
| MEnt                                                                                                    | B                                   |                                                        |                                                                                  |                        |
| Protocols Variables                                                                                                    | Locales Notification Complian       | nce                                                    |                                                                                  |                        |
| Variables 🛛 🖉 Filter 🦛 👘 👘                                                                                                    |                                     |                                                        |                                                                                  | 124                    |
| Variable                                                                                                    | Component                           | Value                                                  | Is Array?Description                                                             |                        |
| WSUServer                                                                                                    | Entire system                       | http://nc123140.romelab.                               | tibm.com                                                                         |                        |
|                                                                                                    |                                     | Details                                                |                                                                                  |                        |
| Variable* WSUServer                                                                                                    |                                     |                                                        |                                                                                  |                        |
| Component                                                                                                    | Entire system 🛩                     |                                                        |                                                                                  |                        |
| value http://nc1231                                                                                                    | 40.romelab.it.ibm.com               |                                                        |                                                                                  |                        |
|                                                                                                    |                                     |                                                        |                                                                                  |                        |
| I                                                                                                    |                                     |                                                        |                                                                                  |                        |
|                                                                                                    |                                     |                                                        |                                                                                  |                        |
| 7 Prepar                                                                                                    | ing for patch management in a small | l environment                                          |                                                                                  | © 2011 IBM Corporation |

To define the global variable, click Go To > Administration > Provisioning > Provisioning Global Settings. Go to the Variables tab and click New Row. Fill in the Variable and Value fields. Click Save. The variable name that you added is displayed in the chart.

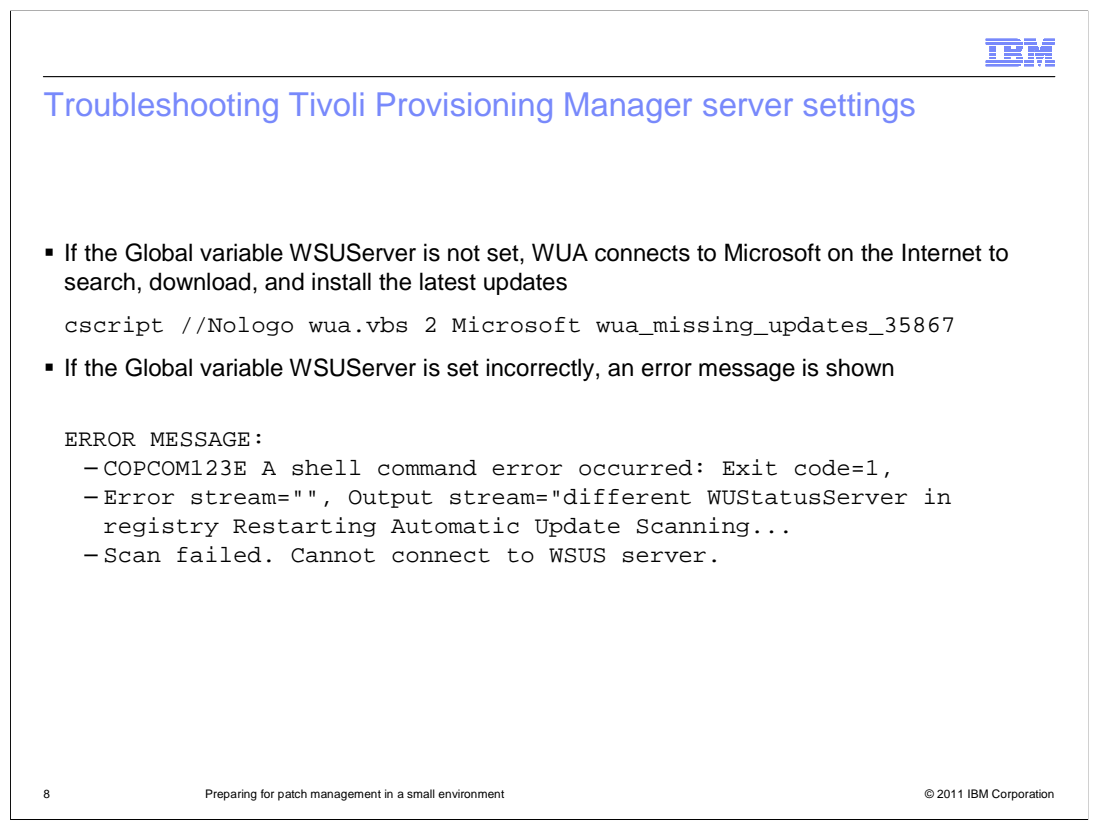

If the global variable for the Windows Server Update Services server is not set, Windows Update Agent connects to Microsoft using the Internet instead of using the Windows Server Update Services server to search for updates.

If you set the global variable for the WSUServer incorrectly, the scan failure error message is displayed.

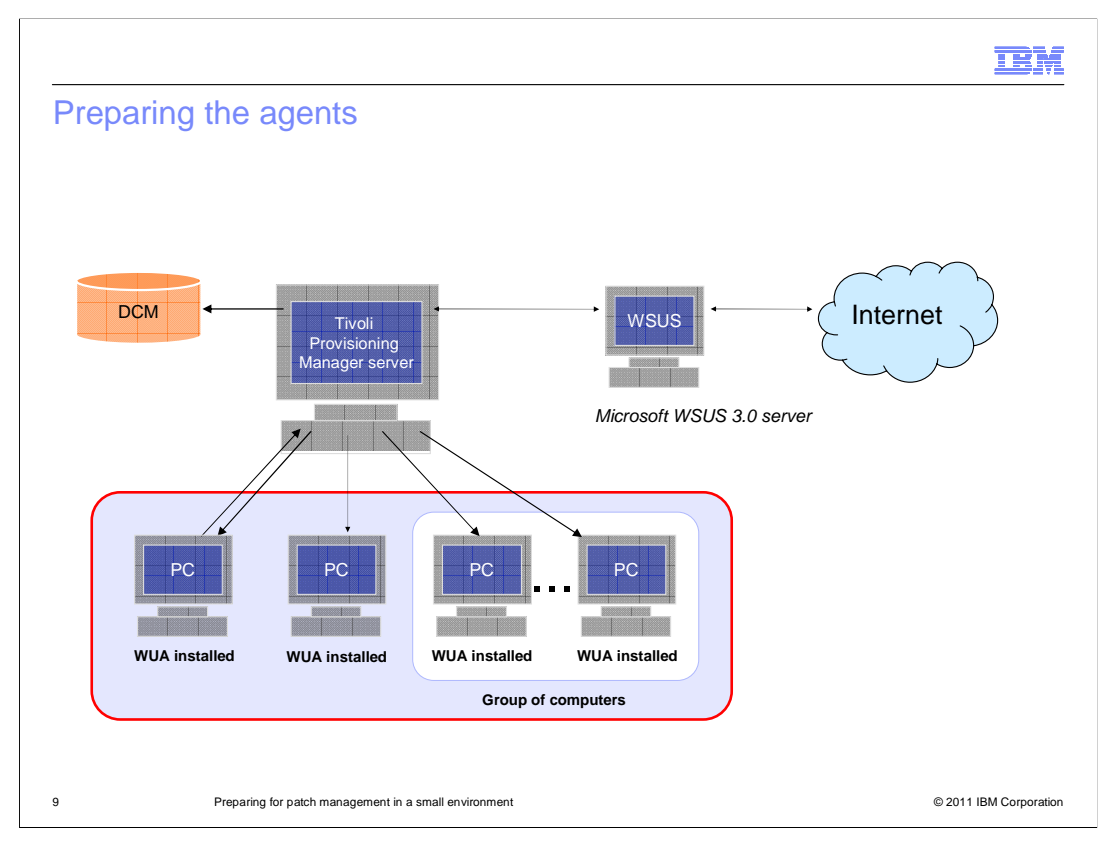

Next, you prepare your environment for the common agent.

|                                                                                                  | IBM                 |
|--------------------------------------------------------------------------------------------------|---------------------|
| Preparing the environment for the common agent                                                   |                     |
|                                                                                                  |                     |
|                                                                                                  |                     |
| Windows Update Agent must be installed on the endpoints                                          |                     |
| <ul> <li>This client enables the endpoints to check for, receive, and install updates</li> </ul> |                     |
| • WUA contacts the WSUS server to check for, download, and install missing patches               | S                   |
|                                                                                                  |                     |
|                                                                                                  |                     |
|                                                                                                  |                     |
|                                                                                                  |                     |
|                                                                                                  |                     |
|                                                                                                  |                     |
|                                                                                                  |                     |
|                                                                                                  |                     |
|                                                                                                  |                     |
|                                                                                                  |                     |
| 10 Preparing for patch management in a small environment © 2                                     | 011 IBM Corporation |

Windows Update Agent must be installed on the network endpoints for the Windows patch management solution to work properly. Windows Update Agent is a Microsoft client that enables the endpoints to check for updates and to receive and install those updates when needed.

Windows Update Agent contacts the WSUS server to check if patches are missing. Missing patches are downloaded and installed.

If the endpoint is not associated with the WSUS server, Tivoli Provisioning Manager configures the Windows Update Agent to connect directly to Microsoft to search for available updates.

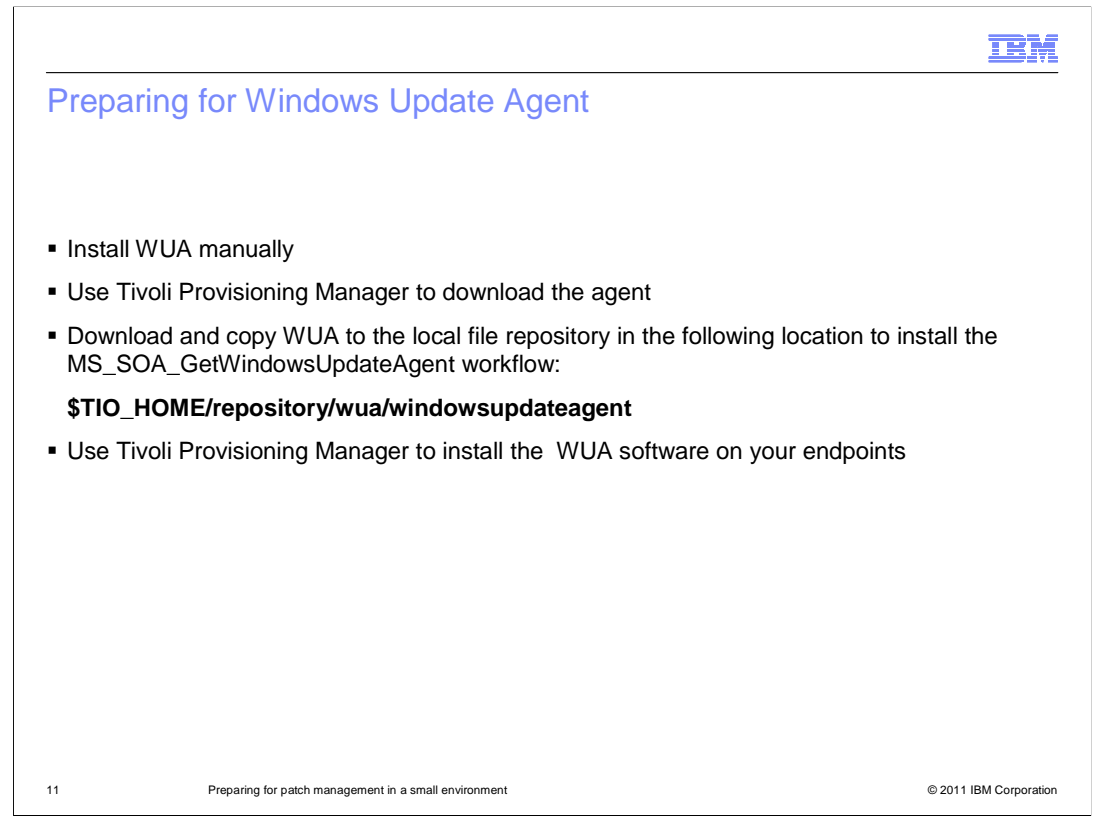

You can manually install Windows Update Agent. Configure the agent to use the Internet Explorer setting. In this example, Tivoli Provisioning Manager does not configure the proxy.

To install the MS\_SOA\_GetWindowsUpdateAgent workflow, download and copy Windows Update Agent to the local file repository in the location shown.

Now, you can use Tivoli Provisioning Manager to install the Windows Update Agent software on your endpoints.

|                                                                                                    |                                                                                                    |                                                                                                    |                                                                                                    | IBN |
|----------------------------------------------------------------------------------------------------|----------------------------------------------------------------------------------------------------|----------------------------------------------------------------------------------------------------|----------------------------------------------------------------------------------------------------|-----|
| Vindov                                                                                                    | ve Undato /                                                                                                    | Agent: Software defin                                                                                                    | ition                                                                                                    |     |
| VIIIUUV                                                                                                    | vs Opuale /                                                                                                    | Soliwale delli                                                                                                    | nion                                                                                                    |     |
|                                                                                                    |                                                                                                    |                                                                                                    |                                                                                                    |     |
|                                                                                                    |                                                                                                    |                                                                                                    |                                                                                                    |     |
|                                                                                                    |                                                                                                    |                                                                                                    |                                                                                                    |     |
| File Edit View E                                                                                                    | avorites Tools Help                                                                                                    |                                                                                                    | <br>*                                                                                                    |     |
|                                                                                                    |                                                                                                    |                                                                                                    |                                                                                                    |     |
|                                                                                                    |                                                                                                    |                                                                                                    | N N N N N N N N N N N N N N N N N N N                                                                                                    |     |
| arks e Customize Link                                                                                                    | is erree Hothail er som 00.15 immine i if                                                                                                    | istormation nomepage 🔄 104 Internal help nomepage 🤤 104 Standard Sorti                                                                                                    | ware installer of in help central                                                                                                    |     |
| Software Drod                                                                                                    | uete                                                                                                    | Web Deniay Builetine: (20) ♠ Co To Uit Denorfs ♣ Sta                                                                                                    | art Center 2 Profile 2 Sign Out 2 Help 77775                                                                                                    |     |
| -0                                                                                                    |                                                                                                    |                                                                                                    | 10/1.                                                                                                    |     |
|                                                                                                    | Y Find: Select                                                                                                    | Action 🔽 🏹 🛃 🧟 🔯 🌳                                                                                                    |                                                                                                    |     |
| List Software                                                                                                    | Definition Targets Tasks                                                                                                    | Workflows Variables                                                                                                    |                                                                                                    |     |
| Software D                                                                                                    | efinition Windows Undate Agent (WIIA)                                                                                                    |                                                                                                    |                                                                                                    |     |
|                                                                                                    | inneene opune igen (ne) (                                                                                                    |                                                                                                    |                                                                                                    |     |
| ,                                                                                                    | Version 3.0                                                                                                    |                                                                                                    |                                                                                                    |     |
|                                                                                                    | Version 3.0<br>Vendor Microsoft                                                                                                    |                                                                                                    |                                                                                                    |     |
| Build                                                                                                    | Version 3.0<br>Vendor Microsoft<br>Number                                                                                                    |                                                                                                    |                                                                                                    |     |
| Build I<br>Software Installables                                                                                                    | Version 3.0<br>Vendor Microsoft<br>Number                                                                                                    |                                                                                                    | Ry Download   7   =                                                                                                    |     |
| Build  <br>Software Installables<br>Softw                                                                                                    | 3.0         Vendor         Microsoft           Number                                                                                                    |                                                                                                    | 04 Bonnibad (?                                                                                                    |     |
| Build I<br>Software Installables<br>Softw<br>WUA                                                                                                    | Version 3.0<br>Vendor Microsoft<br>Number Vision 4 + + 1-2 of 2 +<br>are installable<br>spb                                                                                                    |                                                                                                    | C) Download 121 ⊂<br>Protox *<br>0 @                                                                                                    |     |
| Build 1 Software Installables Softw WUA WUA WUA Installable Detais                                                                                                    | Version 30<br>Vendor Microsoft<br>Filter to 51 + 1-2 of 2 -<br>are installable<br>spb<br>(no spb)<br>Workflows Variables                                                                                                    |                                                                                                    | Poornload 17 15<br>Protex ?<br>0 @d<br>1 @d                                                                                                    |     |
| Build<br>Software Installables<br>Softw<br>WUA<br>WUA<br>Installable Details                                                                                                    | Version () 3.0<br>Vendor (Microsoft)<br>Number () 511 () 4 () 4 (-2.012)<br>are instabule<br>apb<br>(no spb)<br>(Vorkflows Variables                                                                                                    | Details                                                                                                    | Desnicad 17 E<br>Protek *<br>0 @<br>1 @                                                                                                    |     |
| Build I<br>Software Installables<br>Softw<br>WUA<br>Installable Details<br>Software Installable                                                                                   | Verson <u>0</u> 0<br>Verdor Utoresoft<br>Utoresoft<br>Verdor Verson to versoft<br>arc hetalabe<br>app<br>(mospb)<br>Workforws Variables<br>WWA (cospo)                                                                                                    | Details<br>Package Path "/www.wodowsupdate.gent S                                                                                                    | C* Domised 17 E<br>Porty *<br>0 ©<br>1 ©<br>tatus *<br>Tested M                                                                                                    |     |
| Build 1 Software Installables VULA WULA WULA Software Installable Version Version                                                                                                 | Version § 0.<br>Vendor Microsoft<br>Microsoft<br>Di Fater (* 5. 5. 6. 6. 6. 7. 7. 6. 7. 7. 7. 7. 7. 7. 7. 7. 7. 7. 7. 7. 7.                                                                                                    | Package Path <sup>®</sup> Details<br>Package Path <sup>®</sup> /wwa/windowsupdateagent<br>File WindowsupdateAgentSc-x06 exe                                                                                                    | C Download (7) =<br>Point *<br>0 (1)<br>1 (1)<br>Statue * Tested M                                                                                                    |     |
| Buid 1 Software Installables Software VIUA WUA Software Installable Version Description                                                                                           | Version B.0<br>Version B.0<br>Version Microsoft<br>Number<br>Prime S. S. H. H. H. Soft<br>are heatable<br>app<br>Workforws Variables<br>Warkforgsp)<br>3.0<br>                                                                                                    | Details           Package Path         Forum vindow supdate.gent         St           File         Window vindoke.gent         St           File         Repository         LocaFielRepository         P                                                                                                    | Domicad 7 5                                                                                                    |     |
| Buid<br>Software Installables<br>Software Vialable<br>Viala<br>Software Installable<br>Version<br>Description<br>Requirement<br>Requirement<br>Securement<br>Software Installable | Verson 0.0<br>Verson 0.0<br>Verson                                                                                                    | Details         S           Package Pan <sup>®</sup> //www.pdatesgent         S           File Repository         LocaFileRepository           File Repository         P                                                                                                    | Tested V                                                                                                    |     |
| Build I<br>Software Installables<br>Software Installables<br>WUA<br>Installable Deface<br>Version<br>Description<br>Requirements<br>Requirement Type                              | Version 0.0<br>Version 0.0<br>Versi                                                                                                    | Details         Stage Path*         Stage Path*         < | Beentead 7 E                                                                                                    |     |
| Buid<br>Software Installables<br>VVIA<br>VVIA<br>Installable<br>Version<br>Description<br>Requirement<br>Requirement<br>Requirement<br>Version                                    | Version B.D.<br>Version B.D.<br>Version Microsoft<br>Number<br>In Protection of the state of the state o                                                                                                    | Details           Package Path         Details           File         WindowsUpdateAgentID=366 exe           File Repository         LocaFiefRepository           Requirement        Ito rows to display                                                                                                    | C# Download 17 =<br>Profit *<br>0 0<br>1 0<br>tatos* Tested •<br>Resourcest 17 =<br>Hew Requirement                                                                                                    |     |
| Buid 1 Software Installables Software WuA Multi- Software Installable Version Description Requirement Type                                                                        | Verson B.0<br>Verson B.0<br>Verson M.Verson M.Verson                                                                                                    | Details           Package Path         Two available opent         St           Package Path         Window subdate opent         St           File Repository         Local FielRepository         P           File Repository         Local FielRepository         P           Requirement         No rows to display         Requirement                                                                                                    | Connicad     Connicad     Connicad   |     |
| Buid 1<br>Software Installables<br>Software Natalable<br>WWA<br>Instalable Detain<br>Version<br>Description<br>Requirement Type                                                   | Verson B.0<br>Verson B.0<br>Verson M.0<br>Verson M.0<br>Verson M.0<br>(no spb)<br>Workfows Variables<br>WUA (cospb)<br>3.0<br>Titler 2.2 + + ++                                                                                                    | Details           Package Path         Details           Package Path         Windows Update gent         Si           File Repository         LocalFielRepository         P           File Repository         LocalFielRepository         P           Requirement        No rows to display         Requirement                                                                                                    | Boundard     Ports     Ports |     |
| Software Installables<br>Software Installables<br>Software Installable<br>WWA<br>Installable Ostan<br>VWA<br>Installable Ostan<br>Requirement Type<br>Static Provisioning G       | Verson B.0<br>D.<br>D.<br>D.<br>D.<br>D.<br>D.<br>D.<br>D.<br>D.<br>D.                                                                                                    |                                                                                                    | Boundard     Point     Point |     |
| Buid 1 Software Installables Software Installables Software Installables Software Installable Version Description Requirement Type Static Provisioning Grou                       | Verson B 0<br>0<br>Verson Urosoft<br>Number<br>Inter 5<br>Inter 5<br>Verson<br>Versonn<br>Verson<br>Versonn<br>Versonn<br>Verso | Details           Package Path           Package Path           Window subdate.gent           File Repository           Cocal* FeiRepository           Requirement          No rows to display                                                                                                    | Counting     Counting     Counting   |     |

In this screen capture, you can see the software definition for Windows Update Agent with no spb. This package is created from the workflow described previously. You can use this workflow even when your target does not have Tivoli Management Agent installed.

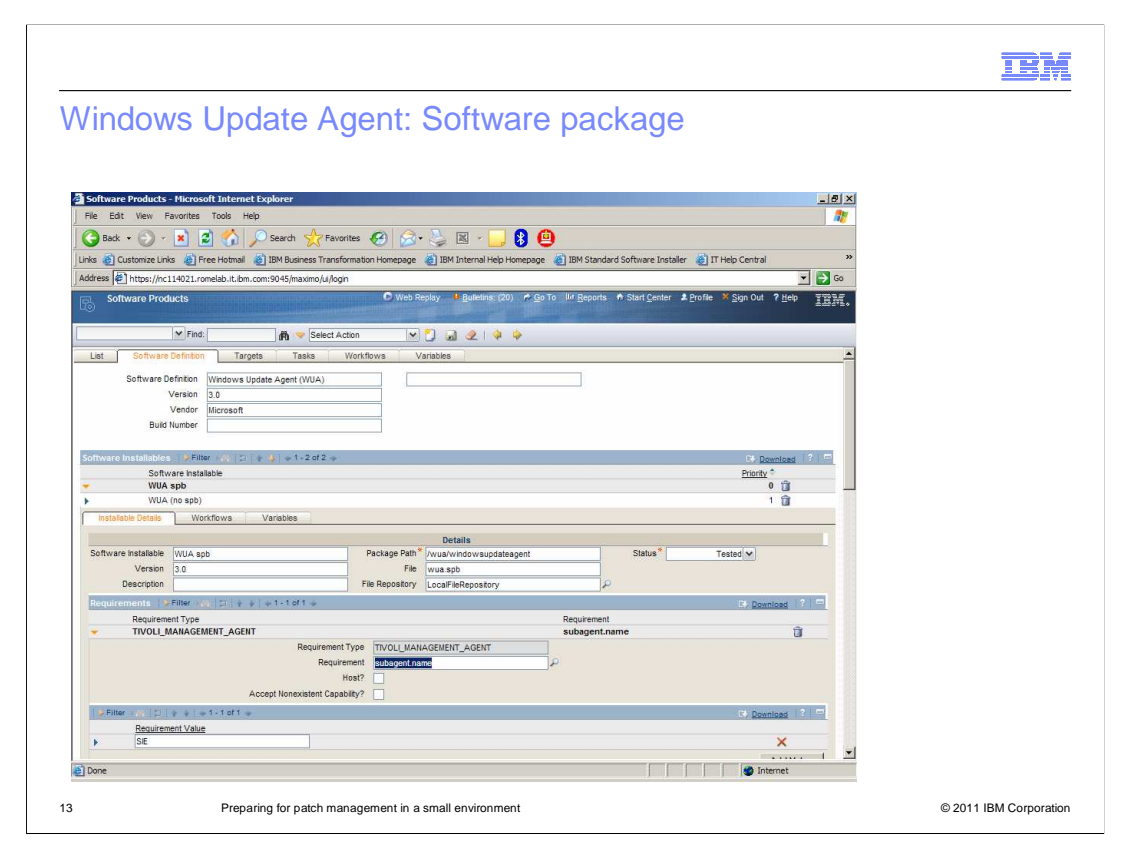

On this slide, you see the software package that you must use if Tivoli Management Agent is installed on your target.

|                                                                                                    | IBM                    |
|----------------------------------------------------------------------------------------------------|------------------------|
| Summary                                                                                                    |                        |
|                                                                                                    |                        |
| In this training module, you learned how to integrate Windows Server Update Server your Tivoli Provisioning Manager workflow. | ices into              |
|                                                                                                    |                        |
|                                                                                                    |                        |
|                                                                                                    |                        |
|                                                                                                    |                        |
|                                                                                                    |                        |
|                                                                                                    |                        |
| 14 Preparing for patch management in a small environment                                                                      | © 2011 IBM Corporation |

In this training module you learned how to integrate Windows Server Update Services into your Tivoli Provisioning Manager workflow.

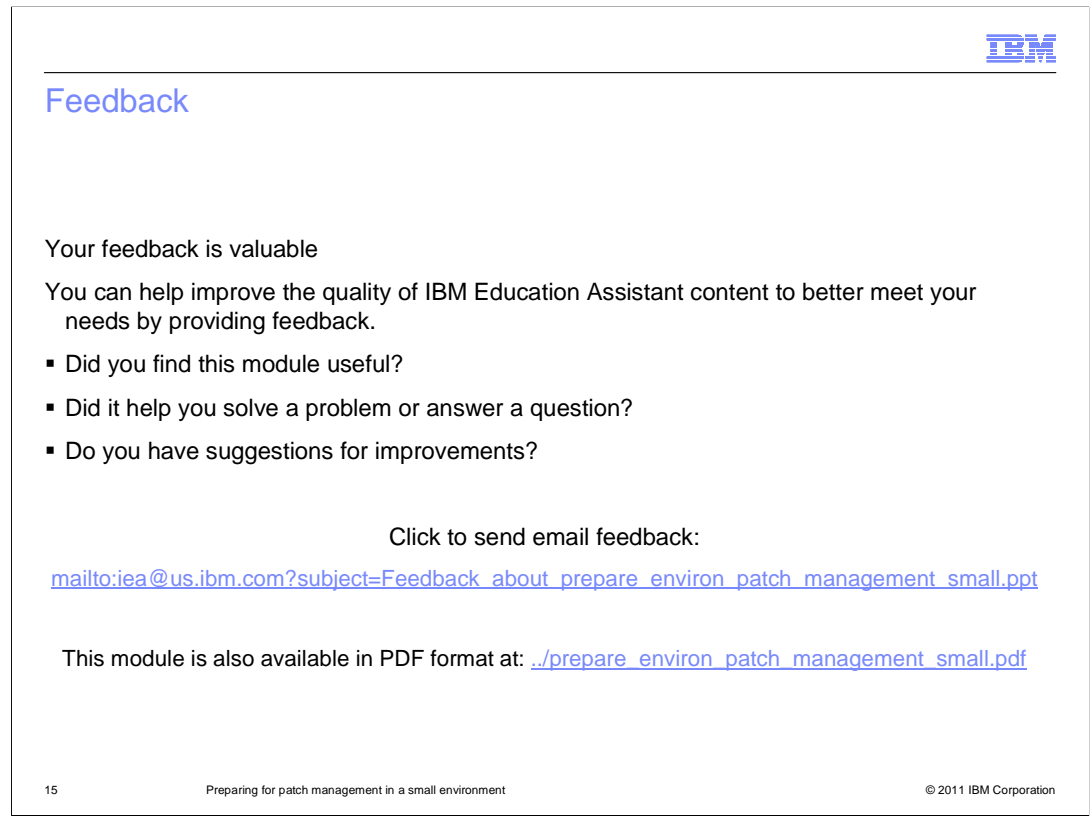

You can help improve the quality of IBM Education Assistant content by providing feedback.

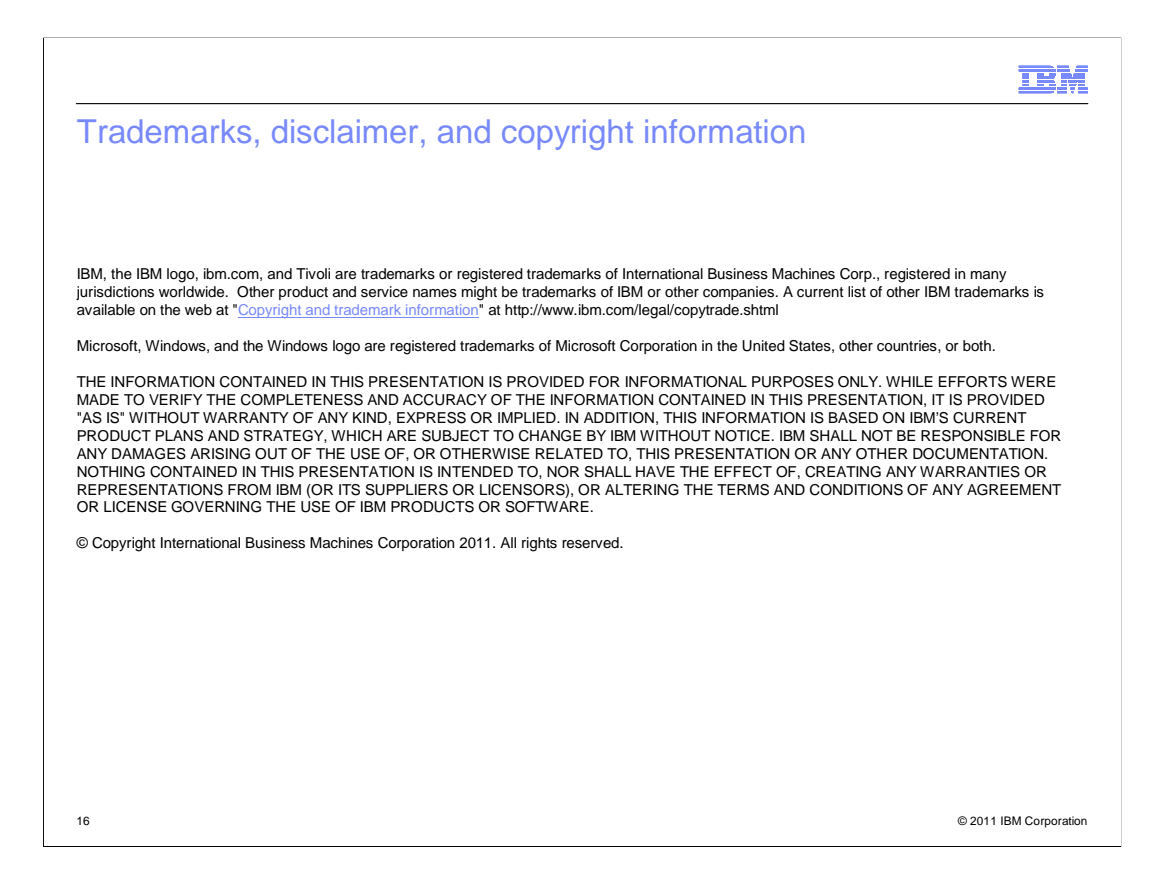